## Chromebook で全画面のスクリーンショットを撮影する方法

ctrl キーと「ウィンドウを表示」キーを同時に押します。
(全画面のスクリーンショットが撮影されます)

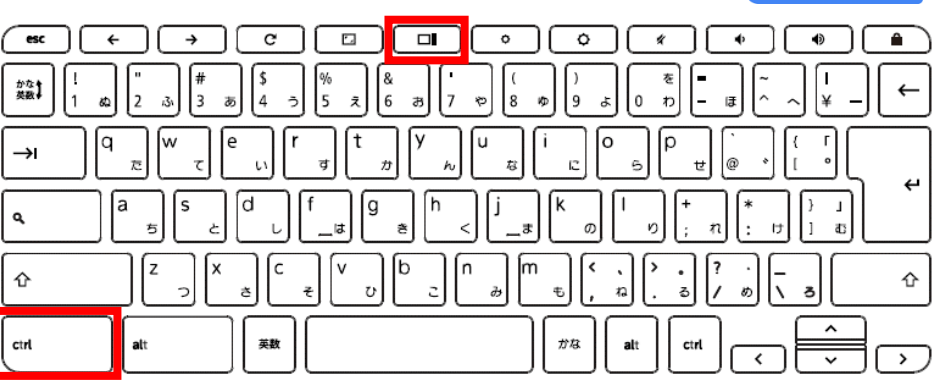

+

ctrl

+

+

2 通知が表示されたら、クリックして、撮影したスクリーンショットを確認できます。 ファイルアプリで確認することもできます。

## Chromebook で画面一部のスクリーンショットを撮りたいとき

- 2 通知が表示されたら、クリックして、撮影したスクリーンショットを確認できます。 ファイルアプリで確認することもできます。

## Chromebook でウィンドウのスクリーンショットを撮影する方法

ctrl

+

alt

1 ctrl キーと alt キーと「ウィンドウを表示」 キーを同時に押します。

> ( ← 0 esc c | ¢ & 6 ( 8 かなり a 7 v ø 9 0 Ð q →ı ┙ ٩ b 企 企 alt かな ctrl ctrl  $\overline{)}$ <

2 通知が表示されたら、クリックして、撮影したスクリーンショットを確認できます。 ファイルアプリで確認することもできます。